| _       |                  | 國立成功大學 111 學年暑修作業時程及注意事項(112/6/26~8/25)                                   |                                                                         |             |  |  |
|---------|------------------|---------------------------------------------------------------------------|-------------------------------------------------------------------------|-------------|--|--|
|         | 時程               | 辦理事項                                                                      | 注意事項                                                                    |             |  |  |
|         | 112/5/24         | 暑修科目調查                                                                    | 各學系所提科目能否順利開課,視網路登記及                                                    |             |  |  |
|         | 至                | (函文各學系調查擬開科目)                                                             | 最後繳費人數是否符合最低開班人數而定。                                                     |             |  |  |
|         | 112/6/1          |                                                                           |                                                                         |             |  |  |
|         | 112/6/1          | 木 校 雁 尻 畢 業 生 申 詩 「 限 修 宗 該 申 詩                                           | ▶ ● ● ● ● ● ● ● ● ● ● ● ● ● ● ● ● ● ● ●                                 |             |  |  |
|         | 至                | <u>半代心泊丰来主,明(低厚尤颐,明</u><br>科日即可墨丵去),由詰表下載網址。                              | 另補足16人以上之學公費後始得聞課。                                                      |             |  |  |
|         | 112/6/2          |                                                                           | 为福之10八八工之子为真夜和竹闲砾                                                       |             |  |  |
|         |                  | Online Register                                                           | 1.網路登記僅限本校學生始可登記。惟已及                                                    |             |  |  |
|         | <u>112/6/3</u>   | 網路登記(限本校生,登記網址:                                                           | 、已抵免及正在修但成績未到者,不可登                                                      |             |  |  |
|         | 至                | https://course-query.acad.ncku.edu.tw/s                                   | 記。                                                                      |             |  |  |
|         | 112/6/7          | um/apply/                                                                 | 2.本調查係是否開課及時段排課之重要參                                                     |             |  |  |
|         |                  | Appounds Course and Sabadula                                              | 考,欲利用暑假修課者,建議踴躍上網登記。                                                    |             |  |  |
|         |                  | 网百八生好明秋日马上理吃明主·法                                                          | 請注意科目名稱及學分數是否為就讀學系所                                                     |             |  |  |
|         | 112/6/13         | 航只公古广州州 T L X L 环 时 间 衣 · 词<br>油 什 B 放 八 上 细 L 测 距。                       | 承認;另為避免選課衝堂無法上課,亦請注意                                                    |             |  |  |
|         |                  | 理結者修公 <b>台</b> 網址倒見。                                                      | 上課時間。                                                                   |             |  |  |
| -       |                  | 1. 網路報名繳費(網址:                                                             | 1.請務必先至本校暑修公告網址瀏覽【網路報                                                   |             |  |  |
|         |                  | https://course-query.acad.ncku.edu.tw/s                                   | 名作業流程】再進行報名繳費。                                                          |             |  |  |
|         |                  | um/signup/ Online for Sign up                                             | 2.外校生請務必先取得所屬學校同意後再報                                                    |             |  |  |
|         | 112/6/15         | 2.本校生報名流程:網路報名選課→系                                                        | 名繳費;另外,不受理外校生選課之課程,                                                     |             |  |  |
|         | 上午9點             | <u>所主管線上簽核→(審核通過)列印<mark>(</mark></u>                                     | → 請勿報名繳費。                                                               |             |  |  |
|         | 至                | ATM繳款帳號→ATM繳費→完成。                                                         | 3. 若報名科目係111學年第2學斯式程且成績                                                 |             |  |  |
|         | 112/6/19         | 3.外校生報名流程:取得就學校同意書                                                        | 未到,請勿報名,建議先隨班上課並告知授                                                     |             |  |  |
|         | 中午12點            | 後→網路報名選課→列印ATM繳款                                                          | 課教師,待成績確定後再報名繳費,以免衍                                                     |             |  |  |
|         |                  | <b>帳號→ATM繳費→完成</b> 。(請勿選不受                                                | 生退費問題。                                                                  |             |  |  |
|         |                  | 理外校之課程;同意書於開始上課一週                                                         | 4部份課程上課時間會衝受,報名時請特別注                                                    |             |  |  |
|         |                  | 內繳至成大課務組)。                                                                | 音,以免選了課卻無法上課。                                                           |             |  |  |
| -       | 112/6/15         |                                                                           |                                                                         |             |  |  |
|         | 上午9點             | 幺所答核: 木校系所承辦人答核網hl·                                                       | 各學系簽核承辦人請務必於6月19日下午2點                                                   |             |  |  |
|         | 至.               | https://course-query acad ncku edu tw/s                                   | 前完成簽核, 俾讓選課學生能順利完成繳費手                                                   |             |  |  |
|         | 112/6/19         | um/confirm/                                                               | <i>清</i> 。                                                              |             |  |  |
|         | 下午2點             |                                                                           |                                                                         |             |  |  |
|         | 112/6/15         |                                                                           |                                                                         |             |  |  |
|         | 上午9點             | Pay at ATM or the Bank of Taiwan                                          | 經系所發核通過之科目,請務必於規定時間內                                                    |             |  |  |
|         | 至                | ATM繳費或列印 · 臺灣銀行臨櫃繳費                                                       | 列印繳費单,依單上之繳款帳號辦理ATM轉                                                    |             |  |  |
|         | 112/6/19         | 単」至臺灣銀行櫃台繳費                                                               | <u>帳</u> 或列印「臺灣銀行臨櫃繳費單」 <u>至臺灣銀行</u>                                    |             |  |  |
|         | 下午5點             |                                                                           | <u>櫃台繳款</u> ,成功後始完成報名手續。                                                |             |  |  |
|         |                  | 公告補繳費用及停開科目                                                               | 補繳費用之科目係指由本校應屆畢業生申請                                                     |             |  |  |
|         | 112/6/21         | (申請停開退費請下載棄選表單填寫                                                          | 開課,報名人數符合5人以上開班規定,但未                                                    |             |  |  |
| June    | 上十<br>21 morning | 後送成大教務處課務組辦理)                                                             | 達20人之課程。                                                                |             |  |  |
| 0 0.1.0 |                  | 選課人數不足科目,若不補繳差額,                                                          | Student will be able to apply for withdrawal and refund due to a dismis | sal status, |  |  |
|         |                  | 盖於本日前辦理棄選,並 <b>下載棄選表</b>                                                  | an enrollment shortage or a course cancellation.                        |             |  |  |
|         | 112/6/26         | <u>單</u> 填寫後 Email 至                                                      | 棄選表單亦可傳真至06-2766411(請電話確認)                                              |             |  |  |
|         |                  | z9508242@email.ncku.edu.tw                                                | > Download the form, and then email or fax the form to the star         | ff.         |  |  |
|         |                  |                                                                           | 查詢選課資料:(課程明細及授課教師)                                                      |             |  |  |
|         | 112/6/26         | 開始上課                                                                      | https://course-query.acad.ncku.edu.tw/sum/signu                         |             |  |  |
|         |                  |                                                                           | p/                                                                      |             |  |  |
| İ       | 110/0/00         | 1 施田筠)舆田田田田上建吃出工厂                                                         | 1.因成績晚送無法於網路報名者,得於此期限                                                   |             |  |  |
|         | 112/6/26         | 1. <u>浙理 第4字期 袜框凶 放 顏 呪 达 而 須 加</u><br>器 > 却 夕 佐 世 ( 伯 L 却 夕 A TN 1 仙 串 ) | 內上網報名繳費。                                                                |             |  |  |
|         | 王<br>112/6/20    | <u> 送く報石作系(孫上報石AIM級貨)。</u>                                                | 2.棄選表單亦可Email至                                                          |             |  |  |
|         | 112/0/30         | (书1) 陷投報名木繳買者,須重新產生                                                       | z9508242@email.ncku.edu.tw                                              |             |  |  |

| 時程       | 辦理事項                                                                                                    | 注意事項                                                                                                    |                                         |
|----------|----------------------------------------------------------------------------------------------------|----------------------------------------------------------------------------------------------------|-----------------------------------------|
|          | <ul> <li>繳款編號才可轉帳;若人數已額滿或<br/>授課教師不再受理,不可再繳費)。</li> <li>2. 申請棄選退費請下載棄選表單填寫<br/>後送課務組辦理,逾期不受理。(棄<br/>選退費1/2)</li> </ul> | <ol> <li>Student who can't register on June 15 due to late del<br/>grade should register and complete payment at this stag</li> <li>Application for withdrawal and refund can be also se<br/>Curriculum Division (by email). [a refund of half of the</li> </ol> | very of<br>ge.<br>nt to the<br>payment. |
| 112/7/4  | <ol> <li>1.外校生繳回原就讀學校同意修課之<br/>證明表件截止日</li> <li>2.辦理未達開班人數科目費用補繳作<br/>業。(繳費方式請依公告方式辦理)</li> </ol>                      | 外校生須繳回下列證明之一,始完成報名手續:<br>1.列印網路選課單並經就讀學校教務處單位<br>核章。<br>2.繳交就讀學校書面同意書。<br>3.前述資料請掃描或拍照後, Email至<br>z9508242@email.ncku.edu.tw或紙本交到課<br>務組(光復校區雲平大樓西棟2樓)                                                                                                    |                                         |
| 112/8/18 | 退選申請截止,退選不退費(下載退選<br>表單)Deadline for withdrawal                                                                        | 申請退選須經授課教師及系主任同意,所繳學<br>分費不予退費。Application shall be approved by the inst                                                                                                    | ructor                                  |
| 112/8/25 | 暑修課程(含期末考)結束                                                                                                    | director), and no refund will be paid.                                                                                                    | μ                                       |